## **Unscheduled Service Calls - Service Orders**

Last Modified on 06/09/2022 12:48 pm EDT

- 1. From the main EnergyService menu, select Unscheduled Service Orders.
- 2. Tap in the Name column and begin typing the last name of the customer or, enter the customer account

## number in the Customer# column.

| Name              |               |  |                             |            | Customer#  |      | Division# |      |   |
|-------------------|---------------|--|-----------------------------|------------|------------|------|-----------|------|---|
| BARE MFG          |               |  |                             |            |            | 2    | 5349      | 1    |   |
| BARKELL ELIZABETH |               |  |                             |            |            | Þ    | 5379      | 1    |   |
| BARKER BETTY      |               |  |                             |            |            | 2    | 5384      | 1    |   |
| BARKMAN A E       |               |  |                             |            |            | 2    | 5404      | 1    |   |
| BARKMAN DARREN    |               |  |                             |            |            | 2    | 5406      | 1    |   |
| BARN ANEW BED & B | REAKFAST      |  |                             |            |            | 11   | 6318      | 1    |   |
| BARNETTE ANDY     |               |  |                             |            |            | 2    | 5471      | 1    |   |
| BARNEY KERRY M    |               |  |                             |            |            | 2    | 5473      | 1    |   |
| BARR IZETTA       |               |  |                             |            |            | 2    | 5495      | 1    |   |
| BARRETT MABEL     |               |  |                             |            |            | 4    | 0379      | 1    |   |
| BARRETT ROBERT OF | R JEAN        |  |                             |            |            | 2    | 5552      | 1    |   |
| BARTEL TIM        |               |  |                             |            |            | 4    | D854      | 1    |   |
| BARTHOLEMEW YON   | G             |  |                             |            |            | 2    | 5632      | 1    |   |
| BARTHOLOMEW E L   |               |  |                             |            |            | 11   | 5388      | 1    |   |
| BARTLETT KEVIN T  |               |  |                             |            |            | 10   | 4317      | 1    |   |
| BARTON DEREK J    |               |  |                             |            |            | 10   | 4451      | 1    |   |
| BASHAM KIM D      |               |  |                             |            |            | 2    | 5715      | 1    |   |
| BASHAW DAVID A    |               |  |                             |            |            | 2    | 5710      | 1    | Ŧ |
|                   |               |  |                             |            |            |      |           |      |   |
| Dharaa            |               |  |                             |            |            |      |           |      | _ |
| Phone:            | (307)245-3312 |  | Terms:                      | CHARG      | E          |      |           |      |   |
| Work Phone:       | () -          |  | Safet                       | / Info Dat | e: 00/00/0 | 00   |           |      |   |
| Credit Limit:     | \$500.00      |  |                             |            |            |      |           |      |   |
| Current:          | \$200.11      |  | Add Comments                |            |            |      |           |      |   |
| ourient.          | \$233.11      |  |                             |            |            |      |           |      |   |
| 30 Day:           | \$0.00        |  | Service Orders Service Loca |            | tions      |      |           |      |   |
| 60 Day:           | \$0.00        |  | Desseels In us              |            | Invoices   |      |           |      |   |
| 90 Day:           | \$0.00        |  | P                           | roposals   | ,          |      | nvoices   | ices |   |
| Total:            | \$299.11      |  | Tan                         | ks         | Pay        | ment | Ba        | Back |   |

3. Select the account. From this screen, various information pertaining to the customer displays.

4. Select **Service Orders**. A message will appear to indicate if a customer does not have any active Service Orders. Select **OK**.

- 5. Choose Create.
- 6. Double tap in the Service Loc#, Type, and Status fields to make the appropriate selections.

| Service Order# Order Date Order | Time Invoice#     | Customer # Se                                                                                                    | rvice Loc# Name       |            | Division Zo | one Ty | pe Stat | us Sch | ned. Date | Sched. | . Time |
|---------------------------------|-------------------|----------------------------------------------------------------------------------------------------|-----------------------|------------|-------------|--------|---------|--------|-----------|--------|--------|
| 107000002 02/12/2020 03:58      | PM                | 519375                                                                                                    | 4,304 TRINITY COX     |            | 1           | 1      | 4 1     | 00     | /00/0000  | 00:00  | AM     |
|                                 |                   |                                                                                                    |                       |            |             |        |         |        |           |        |        |
|                                 |                   |                                                                                                    |                       |            |             |        |         |        |           |        |        |
|                                 |                   |                                                                                                    |                       |            |             |        |         |        |           |        |        |
|                                 |                   |                                                                                                    |                       |            |             |        |         |        |           |        |        |
|                                 |                   |                                                                                                    |                       |            |             |        |         |        |           |        |        |
|                                 |                   |                                                                                                    |                       |            |             |        |         |        |           |        |        |
|                                 |                   |                                                                                                    |                       |            |             |        |         |        |           |        |        |
| vice Order Status               |                   | Ser                                                                                                    |                       | EDAID      |             |        | -       | 5.     |           | 2020   |        |
| SCHEDULEL                       |                   | Jei                                                                                                    | TANK R                | EPAIK      |             |        | •       | Fe     | bruary    | 2020   |        |
|                                 |                   |                                                                                                    |                       |            |             |        | S       | M      | IW        | TF     | S      |
| stomer Info Service Order       | Service Requested | Technicians                                                                                                    |                       |            |             |        | 2       | 2      | 4 6       | 6 7    | 1      |
| Stoner mite berriet order       | bernee nequested  | ( recention of the second second seco |                       |            |             |        | 2       | 10     | 4 5       | 13 1/  | 0      |
| ispatch 00/00/0000 00:00 A      | M Set Date /      | Time Enrout                                                                                                    | e 00/00/0000 00:00 /  | M Set Da   | te / Time   | e      | 16      | 17 1   | 18 19     | 20 21  | 1 22   |
| Arrive 00/00/0000 00:00 A       | M Set Date /      | Time Clea                                                                                                    | ar 00/00/0000 00:00 A | M Set Da   | te / Time   | е      | 23      | 24     | 25 26     | 27 28  | 3 29   |
| Typical T                       | ime 01:00         | Total Technici                                                                                                    | an Time 01:00         |            |             |        |         |        |           |        |        |
| - Typical II                    | 110 01.00         | Total Teeninen                                                                                                    | 01.00                 |            |             |        |         |        |           |        |        |
| ech Seq Tech Name               | Tech Type         |                                                                                                    | Date of Work Start    | End        | Time        |        | -uel (  | Orde   | r         |        |        |
| 3 RANDY WEIMER                  | SERVICE T         | ECH                                                                                                    | 00/00/00 00:00 A      | M 01:00 AM | 01:00       | Sh     | low All |        |           |        |        |
|                                 |                   |                                                                                                    |                       |            |             |        | Inv     | Sel    |           |        |        |
|                                 |                   |                                                                                                    |                       |            |             |        |         |        |           |        |        |
|                                 |                   |                                                                                                    |                       |            |             |        | Cre     | ate    |           | Mo     | dify   |
|                                 |                   |                                                                                                    |                       |            |             |        | Print   | SO     |           | Sa     | ive    |
|                                 |                   |                                                                                                    |                       |            |             | C      | reat    | e an   | d Ope     | en Pro | opos   |
|                                 |                   |                                                                                                    |                       |            | `           |        |         |        |           |        |        |
|                                 |                   |                                                                                                    |                       |            |             | C      | Open    | Invc   |           | E      | xit    |

- 7. Double tap in *Sched*. *Date* field. When the calendar opens, it will display the number of scheduled and unassigned Service Orders that are pending per day.
- 8. Select the date the work will be performed by double tapping the date.

| 20           | 21           | 22           | 23           |
|--------------|--------------|--------------|--------------|
| Scheduled: 6 | Scheduled: 1 | Scheduled: 5 | Scheduled: 6 |
| 27           | 28           | 29           | 30           |
| Scheduled: 3 | Scheduled: 3 | Scheduled: 2 | Scheduled: 2 |
|              |              |              |              |

- 9. Enter the Sched. Time.
- 10. Select the Service Order tab in the lower section of the screen.
- 11. If servicing a specific tank at the service location, choose **Select Tank** to indicate the appropriate tank.

| Select Tank         | Co. Owns? Y | Fank Type P PROPAG             | NE        | Tank      |
|---------------------|-------------|--------------------------------|-----------|-----------|
| Tank S/             | N Q0401081  | Select Tank                    |           |           |
| Locatio             | n O         | Tank Serial Number<br>Q0401081 | Tank Name | Tank Type |
| Meter Typ           | e O         |                                |           | 1         |
| Projected Close Dat | e 00/00/00  |                                |           | [         |
| Close Reaso         | n O         | •                              |           | • a       |

12. Select the *Technicians* tab. Double-click in the *Tech* column and select the Technician(s) assigned to the job.

| Select Technician |                           |
|-------------------|---------------------------|
| Seq Name          | Technician Type           |
| 1 STEVE KESY      | SERVICE/INSTALLATION TECH |
| 2 DAVE BARRETT    | SERVICE/INSTALLATION TECH |
| 3 GEORGE TAYLOR   | SERVICE/INSTALLATION TECH |
| 4 MIKE LOWRY      | SERVICE/INSTALLATION TECH |
| 5 JOHN ROSE       | SERVICE/INSTALLATION TECH |
| 6 CHRIS MCDONNELL | SERVICE/INSTALLATION TECH |
| 7 MAINTENANCE     | SERVICE/INSTALLATION TECH |
| 8 TYLOR HANZLIK   | SERVICE/INSTALLATION TECH |
| 9 ROGER BRELSFORD | SERVICE/INSTALLATION TECH |
|                   | -                         |
| •                 | •                         |
|                   |                           |
|                   | Select Cancel             |
|                   |                           |

13. Choose **Save**. The Service Order has now been saved and will be visible under *Scheduled Service Orders* and can also be accessed under *Unscheduled* as well. Refer to <u>Scheduled Service Orders</u> for details on how to complete the Service Order and create an Invoice.